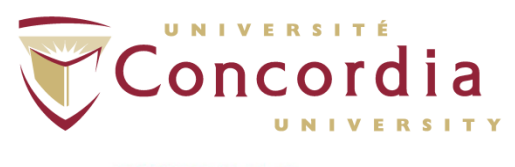

# Standard Operating Procedure Remote access to systems at PERFORM PC-SOP-IT-001-v01

Revision History

| Version | Reason for Revision | Date          |
|---------|---------------------|---------------|
| 01      | New SOP             | April/16/2020 |

# I. Introduction

The content of this standard operating procedure (SOP) provides guidelines for accessing systems remotely at PERFORM. Regardless of the operating system you are using remotely, there are only 2 requirement to accessing PERFORM's machines remotely. The first is to be an active user of PERFROM which involves filling out an access request form: <u>https://perform.concordia.ca/GettingStarted/frm\_access.asp</u> to ensure your user account is not expired, and the second is to connect to Concordia's VPN: <u>https://www.concordia.ca/vpn</u>. This SOP applies to all of PERFORM's users. Section 5 of the SOP pertains to instructions on accessing your campus telephone.

# 2. Definition of Terms

| Remote computer | The on-campus computer (ie server) that a person is logging into from another location                                                                                                    |
|-----------------|----------------------------------------------------------------------------------------------------|
| Local computer  | The personal computer/device (ie. client) that the person has and is using from off-campus (ie. home PC or tablet)                                                                                                    |
| VPN             | Virtual Private Network : extends the Concordia campus<br>network over public networks (internet). Connecting to it<br>permits the user to use network resources as if they were<br>directly connected to the campus network. |

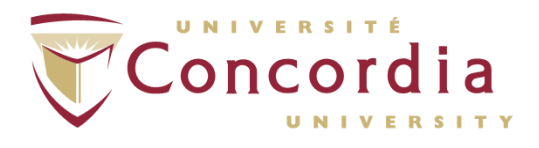

## 3. Connecting to the Concordia VPN

Use of the VPN is required for your computer to be able to access on-campus resources over the network as-if they were also on campus, behind the Concordia firewall.

Documentation for it can be found here: https://www.concordia.ca/vpn and the download for the client application is available in the MyConcordia portal at: https://my.concordia.ca. Concordia-issued computers will have it pre-installed.

Once installed, if the FortiClient VPN app on your computer does not have a "Concordia VPN" profile already set up, and clicking the selector for "VPN Name" doesn't show one in the list, create one using he following settings:

- Click the gear icon in the top-right corner and pick "Add a new connection". Use these settings:
  - VPN Type:
    - SSL-VPN
  - VPN Name: Concordia VPN
  - Remote Gateway: vpn.concordia.ca
  - **Port number**: 443 None
  - Certificate:
  - Authentication:
  - Click "Save"
- **Prompt on login**
- 4. Procedures for Remote Access to Computers

## 4.1. How to connect to a Windows machine at PERFORM:

There are 2 recommended way to connecting a Windows machine at PERFORM:

#### 4.1.1. Remote Desktop Connection

This is the preferred choice to access a machine as if you were sitting in front of it and have it work seamlessly. The only reason why you shouldn't use this is if you want to join an existing user session that a user is already logged into, or monitor a computational analysis that is ongoing. The requirements to using remote desktop connection are to know the name of the computer you are connecting to (e.g. PERFORM-FIBEBX), and for the remote access to be enabled on it. If it isn't, contact your systems administrator to do so.

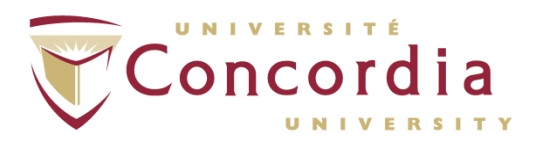

To begin:

• Connect to Concordia's VPN first: <u>https://www.concordia.ca/vpn</u>

On your local Windows 10 PC:

- In the search box on your task bar or in the Start menu, type "Remote Desktop Connection", and then select "Remote Desktop Connection".
- In the "Remote Desktop Connection", type the name of the PC (e.g. PERFORM-FIBEBX) you want to connect to (you might have to add ".concordia.ca" to the device name, i.e. PERFORM-FIBEBX.concordia.ca), and then select **Connect**.
- When prompted, provide your login credentials. When logging in with a Netname, enter it in the format "CONCORDIA\netname"

On your Windows, Android, or iOS device:

- Open the **Remote Desktop app** (available for free from Microsoft Store, Google Play, and the Mac App Store).
- Add the name of the PC (e.g. PERFORM-FIBEB3) that you want to connect to (you might have to add ".concordia.ca", viz. PERFORM-FIBEB3.concordia.ca).
- Select the remote PC name that you added, and then wait for the connection to complete.

## 4.1.2. TeamViewer

As indicated in 3.1.1, if you want to connect to an existing user session, TeamViewer is a good choice. The requirements are to have TeamViewer already installed on your machine and the PERFORM machine you are connecting to. TeamViewer does not come pre-installed on PERFORM's machines, so if contact the systems administrator to install it for you. TeamViewer can be downloaded from their official site: <u>https://www.teamviewer.com</u>

To begin:

- Connect to Concordia's VPN: <u>https://www.concordia.ca/vpn</u>
- Open TeamViewer on the remote computer at PERFORM and copy the ID and password (represented by (A) and (B) in the picture below. You can do this be connecting to it with remote desktop access (3.1.1) or ask your systems administrator for this information.

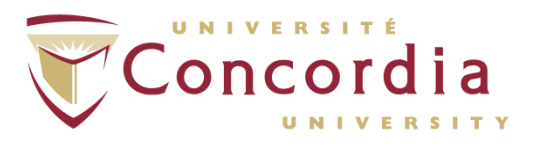

• Open TeamViewer on your **computer at home** and enter in the ID from (A) into (C) and afterwards it will ask you for the password from (B).

| 😁 TeamViewer – 🗆 🗙                                     |                                                        |                                                                                                    |  |  |  |  |
|--------------------------------------------------------|--------------------------------------------------------|----------------------------------------------------------------------------------------------------|--|--|--|--|
| Connection Extras Help                                 | Feedback 👤                                             | Insert partner ID 😽 Connect 🗸                                                                                |  |  |  |  |
| Free license (non-commercial use only) - PERFORM-Admin |                                                        |                                                                                                    |  |  |  |  |
| Sign In<br>Don't have an accoun                        | t?<br>Allow Remote Control<br>A) PERFORM<br>Machine ID | Control Remote Computer<br>C) This is where you enter in the ID<br>Partner ID (A) from your computer at home |  |  |  |  |
| Remote Control                                         | 9999999999999                                          |                                                                                                    |  |  |  |  |
| Remote Management                                      | Password<br>9999                                       | Remote control                                                                                               |  |  |  |  |
| (🏟) Meeting                                            | B) Password for PERFORM<br>Machine ID                  | File transfer                                                                                                |  |  |  |  |
| Computers & Contact                                    | S Unattended Access                                    | ← Connect                                                                                                    |  |  |  |  |
| Chat                                                   | Start TeamViewer with Windows                          |                                                                                                    |  |  |  |  |

## 4.2. How to connect to a Linux machine at PERFORM:

There are 2 recommended access options

#### 4.2.1. Terminal

- Connect to Concordia's VPN: <u>https://www.concordia.ca/vpn</u>
- Open a terminal, and type the following command: ssh -XY yourNetname@computerHostname

Replace "yourNetname" and "computerHostname" with your own information. Note that the "-XY" flag is optional, and when used it allows you to open graphical programs like Matlab / FSL.

## 4.2.2. X2GO

- Connect to Concordia's VPN: <u>https://www.concordia.ca/vpn</u>
- Install the x2go client on your home computer: <u>https://wiki.x2go.org/doku.php/download:start</u>
- X2GO should already be installed on the machine you are trying to connect to. If it's not please contact the systems administrator for more details.
- For the "host" you enter your machine name (you might have to add ".concordia.ca" to the device name, *viz.* PERFORM-FIBEBX.concordia.ca).

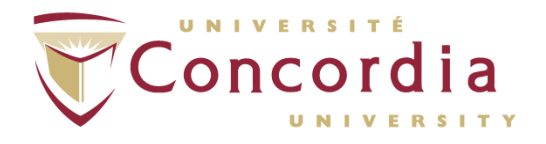

- For the "login", type your Netname.
- For the "session type", select LXDE.

Afterwards your session will show up on the right hand side of the application and to connect to a remote machine, you need to double click it and enter your Netname password.

This picture illustrates where to enter the fields mentioned above.

| Session preferences - New session                                                                             | ? | × |
|----------------------------------------------------------------------------------------------------|---|---|
| Session Connection Input/Output Media Shared folders                                                          |   |   |
| Session name: New session                                                                                     |   |   |
| < change icon                                                                                                 |   |   |
| Path: /                                                                                                    |   |   |
| Server A) Enter the computer name                                                                             |   |   |
| Host:                                                                                                    |   |   |
|                                                                                                    |   |   |
| SSH port: 22                                                                                                  |   | • |
| Use RSA/DSA key for ssh connection:                                                                           | i | - |
| Try auto login (via SSH Agent or default SSH key) B) Enter in your netname Kerberos 5 (GSSAPI) authentication | B |   |
| Delegation of GSSAPI credentials to the server                                                                |   |   |
| Use Proxy server for SSH connection C) Select LXDE type                                                       |   |   |
| Session type                                                                                                  |   |   |
| Run in X2GoKDrive (experimental)                                                                              |   |   |
| LXDE Command:                                                                                                 |   |   |

## 4.3. How to connect to a Linux machine at PERFORM:

There are 2 available options here.

#### 4.3.1. Mac's Screen Sharing

The Instructions comprise of 3 parts and described in details in the following links.

- Connect to Concordia's VPN: <u>https://www.concordia.ca/vpn</u>
- Enable screen sharing on the remote (on-campus) computer: <u>https://support.apple.com/en-ca/guide/mac-help/mh11848/mac</u>
- Once that is setup, you can start screen sharing to access the machine: <u>https://support.apple.com/en-ca/guide/mac-help/mh14066/10.15/mac/10.15</u>

#### 4.3.2. TeamViewer

• The instructions are the same as the Windows instructions above (3.1.2).

Reminder: **do not shut down your machines after you are done using them remotely**. If you do, you will not be able to connect to them again until someone can physically access them to turn them back on.

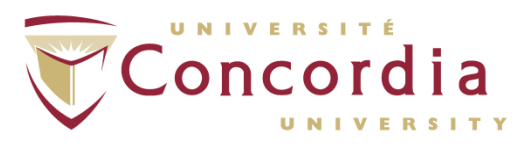

## 5. Accessing PERFORM Shared Folders

## 5.1. Access Personal and Project Folders by SMB/Samba

- Connect to the Concordia VPN: <u>https://www.concordia.ca/vpn</u>
- If you have a Windows PC that was prepared by PERFORM, the server shortcuts and mapped drives on it will continue to work when remote & on the VPN
- If you're on a personal computer:
  - You can reach the file server using the following URL in File Explorer (Win) or Finder (OSX):
    - Windows notation: \\perf-loy-nas.concordia.ca\
    - Mac or Linux: smb://perf-loy-nas.concordia.ca/
  - On a Mac, use the "<u>Connect to server</u>" option in Finder to connect to it, and to save it in Finder.
  - For all operating systems: Since you're not on a Concordia computer (ie not logging in with your Netname), you will be prompted for a login when connecting to the file server. Enter your Netname in the following format: "CONCORDIA\yournetname", and provide your password. Click the checkbox for your computer to remember the login so you don't get prompted all the time.
  - From there browse to the folders you want (ie. Research\PI\PI-name, Research\Project\ProjectNumber, Users\netname)
- Folders of Note: On Windows, use the "\\" UNC paths with backslashes, on OSX and Linux use the "smb://" format URLs with forward slashes.
  - Project folders:

```
\\perf-loy-nas.concordia.ca\Research\Projects\[project#]
smb://perf-loy-nas.concordia.ca/Research/Projects/[project#]
```

• Personal research folder (R-Drive):

```
\\perf-loy-nas.concordia.ca\Users\[yournetname]
smb://perf-loy-nas.concordia.ca/Users/[yournetname]
```

#### • Personal staff folder (P-Drive):

\\perf-loy-nas.concordia.ca\Staff\[yournetname]
smb://perf-loy-nas.concordia.ca/Staff/[yournetname]

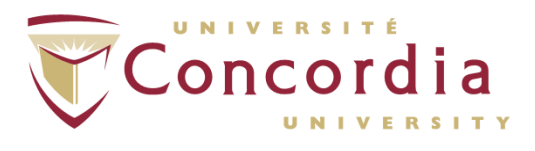

## 6. Procedures for Concordia Office Phones

#### 6.1. How to access Voicemail from off-campus

- For more documentation about voicemail: https://www.concordia.ca/it/services/voicemail.html
- Dial 514-848-4220
- Press \*
- Enter your ID (your 4-digit phone extension) followed by #
- Enter your PIN (your voice-mail password) followed by #

#### 6.2. How to forward your campus phone to a personal phone number

- Log into MyConcordia and select Accounts & Settings, then Phone Configuration. Follow the prompts until you reach the Cisco Unified Communications Self Care page.
- On that page:
  - Log in using your Netname and password.
  - Select "Call Forwarding"
  - To enable, check the box "Forward all calls to:"
  - Enter your forwarding phone number, adding 9 at the beginning (e.g. 95141234567)
  - To undo the forwarding, uncheck the box "Forward all calls to:"

## 6.3. Access your phone with a Software Phone application

There is also a software phone option (Cisco Jabber) which lets you use an application on your PC (when connected to the Concordia VPN) as your office phone using your computers' microphone and speakers. This requires the IITS Service Desk to set it up for you first. More instructions are in MyConcordia => Software and Applications => Download Jabber.